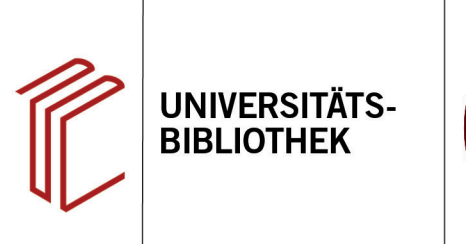

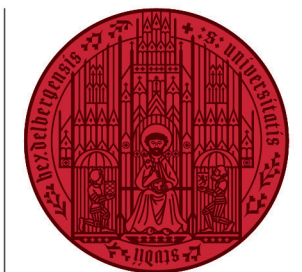

UNIVERSITÄT

HEIDELBERG ZUKUNFT SEIT 1386

# Handout zur Datenbank: ATLA Religion Database

Inhalt: International führende bibliographische Datenbank zu Theologie, Religionswissenschaft und Ethik. Sie enthält Literatur in 30 Sprachen, wertet mehr als 1.400 Zeitschriften und circa 16.500 Sammelwerke aus und bietet einen Nachweis für über 432.000 Buchbesprechungen.
Anbieter: EBSCO
Zugang: www.ub.uni-heidelberg.de ► Datenbanken ► Theologie und Religionswissenschaft ► TOP-Datenbanken: ATLA Religion Database

#### Suchbeispiel: Opferung Isaaks

#### 1. Die Rechercheoberfläche

Die Datenbank startet automatisch mit einer erweiterten Suche (**Advanced Search**) und der Voreinstellung **Select a Field (optional)**. Dadurch wird nach dem Suchbegriff in allen Feldern gleichzeitig gesucht.

- Suchfelder: Die Auswahl eines Suchfeldes hilft dabei, zu spezifizieren, wo die eingegebenen Begriffe gesucht werden sollen, z.B. im Titel, unter den Angaben zu Autoren oder in den Schlagwörtern (SU Subjects) und Bibelstellen (SC Scripture citation).
- 2. Search Modes: Voreingestellt ist Find all my search terms, sodass alle Begriffe, wie standardmäßig in Suchmaschinen, mit AND verknüpft gesucht werden. Boolean/Phrase bedeutet hingegen, dass nach allen Begriffen zusammen als Phrase gesucht wird.
- 3. Boolesche Operatoren: Diese ermöglichen die Verknüpfung mehrerer Suchfelder mit AND, OR oder NOT.

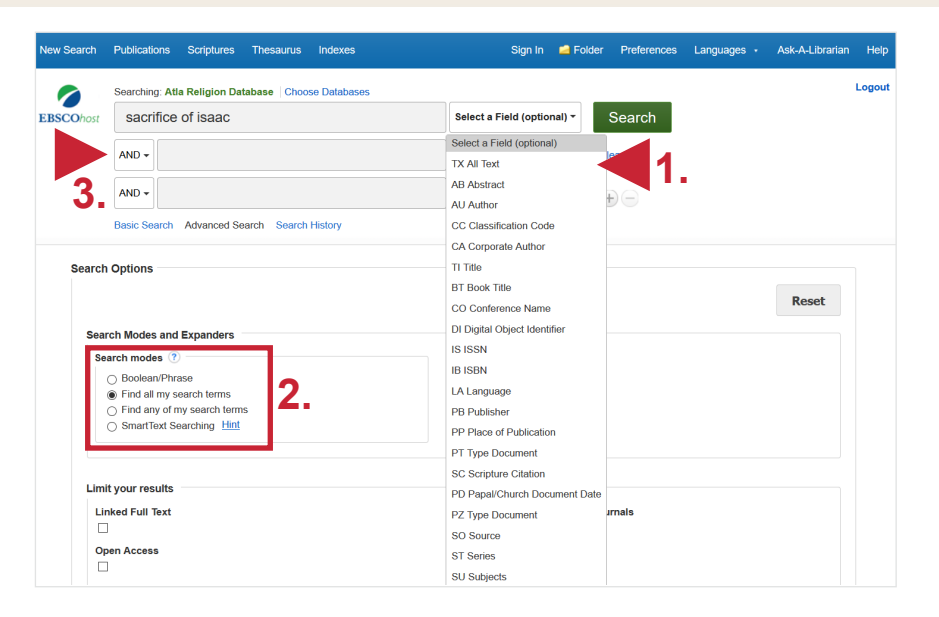

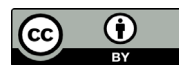

### 2. Trefferanzeige

- 1. Links gibt es verschiedene Einschränkungsoptionen, um die Suche zu präzisieren.
- Über Search History lassen sich Suchen noch einmal durchführen und miteinander kombinieren.
- Die Treffer können nach Relevanz, Autor, Quelle und auf- bzw. absteigendem Erscheinungsjahr sortiert werden.

## 3. Detailanzeige

Nach einem Klick auf den gewünschten Titel gelangt man zur Detailanzeige, die weiterführende Informationen liefert.

- Unter Subjects befinden sich für den Titel vergebene Schlagwörter, die angeklickt werden können, und zu thematisch passenden Treffern sowie Bibelstellen führen.
- 2. Mit **Tools** kann der Titel u.a. ausgedruckt, per E-Mail verschickt oder in ein Literaturverwaltungsprogramm exportiert werden.
- 3. Links kann eine Bestandsabfrage in der UB Heidelberg durchgeführt werden.

## Suchtipps zusammengefasst

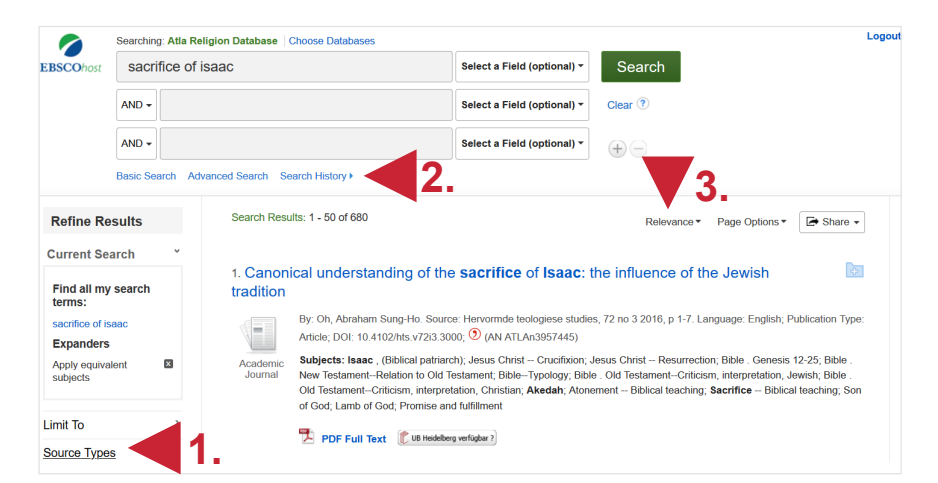

| Detailed Record                                    | Result List Refine Search (1 of 680 )                         |                                                                                                    |    | Tools         |
|----------------------------------------------------|---------------------------------------------------------------|----------------------------------------------------------------------------------------------------|----|---------------|
| PDF Full Text                                      | Canonical understanding of the <b>sacrifice</b> of <b>2</b> . |                                                                                                    |    | Add to folder |
| UB Heidelberg verfügbar ?                          | Isaac: the influence of the Jewish tradition                  |                                                                                                    |    | 🚔 Print       |
|                                                    | Authors:                                                      | Oh, Abraham Sung-Ho                                                                                                    |    | 🙀 E-mail      |
| Find Similar Results<br>using SmartText Searching. | Source:                                                       | Hervormde teologiese studies, 72 no 3 2016, p 1-7                                                                                                    |    | 💾 Save        |
|                                                    | Peer Reviewed:                                                | Yes                                                                                                    |    | 📄 Cite        |
|                                                    | Open Access:                                                  | Yes                                                                                                    |    | 🗻 Export      |
|                                                    | ISSN:                                                         | 0259-9422                                                                                                    |    | <b>•</b>      |
|                                                    | elSSN:                                                        | 2072-8050                                                                                                    |    | Create Note   |
|                                                    | DOI:                                                          | 10.4102/hts.v72i3.3000 🧿                                                                                                    |    | 🖌 Permalink   |
|                                                    | Publication Year:                                             | 2016                                                                                                    |    |               |
|                                                    | Language:                                                     | English                                                                                                    |    |               |
|                                                    | Subjects:                                                     | Isaac , (Biblical patriarch)<br>Jesus Christ – Crucifixion<br>Jesus Christ – Resurrection<br>Bible , Genesis 12-25<br>Bible , New Testament–Relation to Old Testament<br>Bible – Old Testament–Criticism, interpretation, Jewish<br>Bible – Old Testament–Criticism, interpretation, Christian<br><b>Akedah</b><br>Atonemet – Biblical teaching<br><b>Sacrifice</b> – Biblical teaching<br>Sacrifice – Biblical teaching<br>Sacrifice – Biblical teaching<br>Sacrifice – Biblical teaching<br>Sacrifice – Biblical teaching<br>Sacrifice – Biblical teaching<br>Sacrifice – Biblical teaching<br>San of God<br>Promise and fulfillment | 1. |               |

- Suchsprache: Englisch (Online-Wörterbücher wie DeepL, Leo.org, etc. zu Hilfe nehmen)
- zu viel gefunden? Eingrenzungsmöglichkeiten der erweiterten Suche nutzen.
- zu wenig gefunden? Allgemeinere Suchbegriffe verwenden. Select a Field (optional) bei den Suchfeldern auswählen.
- Link zum Tutorial: <u>https://vimeo.com/channels/atlatutorials/457074553</u>